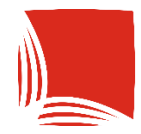

**Państwowa Akademia Nauk Stosowanych** w Krośnie

# ARCHIWUM PRAC DYPLOMOWYCH INSTRUKCJA DLA PROMOTORÓW

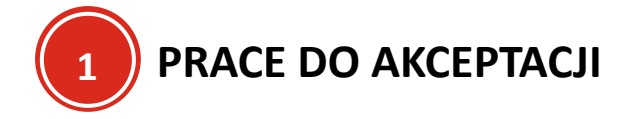

## Aby rozpocząć proces obsługi pracy w systemie APD, należy zgłosić do sekretariatu listę studentów wraz z tematami pracy oraz, jeżeli jest wiadome, danymi pracownika, który będzie recenzentem oraz czy praca jest tajna.

Aplikacja znajduje się pod adresem: <u>https://apd.kpu.krosno.pl</u>.

Prace, które promotor musi zaakceptować będą dostępne w "Moje APD", w części zadań do wykonania w sekcji "Zaakceptuj dane pracy".

Jeżeli student prześlę pracę do akceptacji, otrzymamy na maila odpowiedni komunikat.

#### Moje prace i zadania

| Ta strona zawiera podgląd czekających na Ciebie zadar<br>egzaminów i propozycji tematów prac dyplomowych. Za<br>zależności od Twojej roli i rodzaju czynności do wykona | ń, Twoich prac, nadchodzących<br>adania i prace pogrupowane są w<br>nnia.<br>Więcej ∽ |
|----------------------------------------------------------------------------------------------------|---------------------------------------------------------------------------------------|
| 畠 Moja strona w katalogu                                                                                                    |                                                                                       |
| Prace dyplomowe                                                                                                    | Zadania                                                                               |
| 2 Promotor                                                                                                    | Zaakceptuj dane pracy                                                                 |
| Test<br>Monika                                                                                                    | Algorytmy w Marketingu Internetowym<br>Patryk                                         |
| zxc<br>Łukasz                                                                                                    | <u>Pokaż wszystkie</u>                                                                |

Aby przejść do informacji o pracy należy nacisnąć jej tytuł.

### Moje prace i zadania

ï

Ta strona zawiera podgląd czekających na Ciebie zadań, Twoich prac, nadchodzących egzaminów i propozycji tematów prac dyplomowych. Zadania i prace pogrupowane są w zależności od Twojej roli i rodzaju czynności do wykonania.

Więcej 🗸

#### 😩 Moja strona w katalogu

| Prace dyplomowe      | Zadania                                       |
|----------------------|-----------------------------------------------|
| 😤 Promotor           | Zaakceptuj dane pracy                         |
| Test<br>Monika       | Algorytmy w Marketingu Internetowym<br>Patryk |
| <b>zxc</b><br>Łukasz | <u>Pokaż wszystkie</u>                        |

Po naciśnięciu tytułu pracy przejdziemy do strony z informacją o pracy.

#### Algorytmy w Marketingu Internetowym Praca licencjacka

← wróć do poprzedniej strony Status pracy Promotor 3 Akceptacja danych Przekaż do wpisania recenzji Przekaż do poprawy ( (i)( Informacje o pracy Pliki Antyplagiat Recenzenci Recenzje Historia zmian Administracja Język pracy: polski [PL] Algorytmy w Marketingu Internetowym Tytuł: 😹 Algorithms in Online Marketing R Patryk licencjat na programie MI-S Autor: Data egzaminu dyplomowego: brak Promotor pracy: mgr Promotor Testowy Jednostka organizacyjna: Instytut Zdrowia i Gospodarki 🔲 Algorytmy odgrywają kluczową rolę w marketingu internetowym, automatyzując i optymalizując wiele procesów, takich jak targetowanie reklam, personalizacja treści i analiza danych. Dzięki algorytmom, marketerzy mogą lepiej zrozumieć preferencje użytkowników, przewidywać trendy i skuteczniej docierać do swojej grupy docelowej. Algorytmy wykorzystują techniki takie jak uczenie maszynowe i sztuczna inteligencja, co pozwala na dynamiczne dostosowywanie strategii marketingowych w czasie rzeczywistym. Streszczenie: 😹 Algorithms play a crucial role in online marketing, automating and optimizing numerous processes such as ad targeting, content personalization, and data analysis. With algorithms, marketers can better understand user preferences, predict trends, and more effectively reach their target audience. Algorithms leverage techniques like machine learning and artificial intelligence, enabling dynamic adjustments to marketing strategies in real-time. Algorytmy Marketing internetowy Personalizacja treści Targetowanie reklam Uczenie maszynowe Sztuczna inteligencja Analiza danych Słowa kluczowe: 😹 Algorithms Online marketing Content personalization Ad targeting Machine learning Artificial intelligence Data analysis mgr Recenzentka Testowa  $\square$ Osoby piszące recenzje: mgr Promotor Testowy

Należy zapoznać się z wprowadzonymi przez dyplomanta danymi tj. streszczeniem, słowami kluczowymi w języku pracy oraz ich tłumaczeniami i sprawdzić czy są kompletne i poprawne.

Następnie należy przejść do sekcji "Pliki".

| ← wróć do poprzedniej strony                                                                                        |                                                                |                              |
|----------------------------------------------------------------------------------------------------|----------------------------------------------------------------|------------------------------|
| atus pracy                                                                                                    |                                                                |                              |
| )-2-3                                                                                                    | Promotor     Akceptacja danych                                 | 4(5)                         |
| Przekaż do poprawy 🛈                                                                                                |                                                                | Przekaż do wpisania recenzji |
| Stwórz nowy zestaw i przekaż do poprawy                                                                             | Ο                                                              |                              |
| Informacje o pracy Pliki Antypla                                                                                    | giat Recenzenci Recenzje Historia zmi                          | an                           |
| Wersja do druku   (brak opisu) Oryginalny plik   rodzaj: Praca   rozmiar: 480,8   Wersja pracy: 1 (niezatwierdzona) | KB   język: polski [PL]   dodany 2024-07-18 08:32 przez Patryk | Zobacz pliki →               |
| Czy praca ma być dostępna w czytelni?                                                                               | Nie                                                            |                              |
|                                                                                                    |                                                                |                              |

Z tego poziomu jest możliwość pobrania pliku z pracą, który został przesłany do APD. Aby go pobrać należy nacisnąć przycisk "Oryginalny plik".

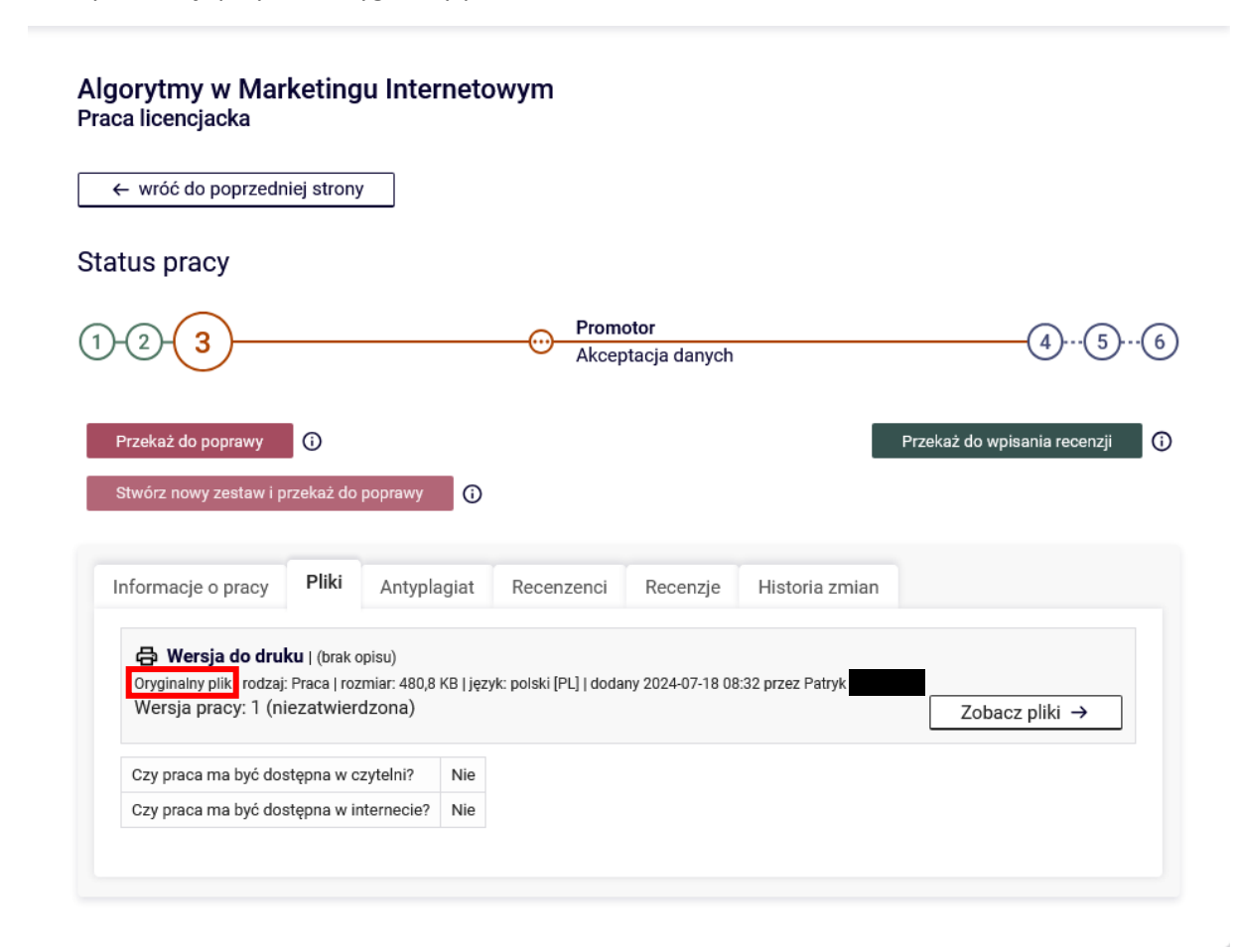

Jeżeli na tym etapie dane lub pliki są niepoprawne, należy cofnąć pracę do poprawy do autora. W tym celu należy nacisnąć przycisk Przekaż do poprawy

#### Algorytmy w Marketingu Internetowym Praca licencjacka

| ← wróć do poprzedr                                                 | iiej strony                                       | ,                                        |                       |                       |                   |                              |
|--------------------------------------------------------------------|---------------------------------------------------|------------------------------------------|-----------------------|-----------------------|-------------------|------------------------------|
| atus pracy                                                         |                                                   |                                          |                       |                       |                   |                              |
| )-2-3-                                                             |                                                   |                                          | Prom<br>Akce          | otor<br>ptacja danych | 1                 | 45                           |
| Przekaż do poprawy<br>Stwórz nowy zestaw i p                       | <b>)</b><br>Irzekaż do                            | poprawy 🛈                                |                       |                       |                   | Przekaż do wpisania recenzji |
| Informacje o pracy                                                 | Pliki                                             | Antyplagiat                              | Recenzenci            | Recenzje              | Historia zmian    |                              |
| G Wersja do dru<br>Oryginalny plik   rodzaj<br>Wersja pracy: 1 (ni | <b>ku</b>   (brak d<br>: Praca   roz<br>iezatwier | pisu)<br>miar: 480,8 KB   języ<br>dzona) | yk: polski [PL]   dod | any 2024-07-18 0      | 8:32 przez Patryk | Zobacz pliki →               |
|                                                                    | stępna w c                                        | zytelni? Nie                             |                       |                       |                   |                              |
| Czy praca ma być do                                                | ••                                                |                                          |                       |                       |                   |                              |

Jeżeli praca zostaje cofnięta do poprawy należy uzasadnić cofnięcie, a po jego wprowadzeniu nacisnąć

| DrzyCISK   | su                                                                                                    |
|------------|----------------------------------------------------------------------------------------------------|
|            | Limit 2000, wprowadzono 0 znaków                                                                                                    |
| Komentarz: |                                                                                                    |
|            | Wpisz komentarz tłumaczący powód skierowania pracy do poprawy. Komentarz ten pojawi się w mailu powiadamiającym autorów o zmianie statusu pracy. |
|            | Anuluj Zmień status                                                                                                    |
|            |                                                                                                    |

UWAGA!!!

Jeżeli w APD ZAAKCEPTUJEMY wynik badania antyplagiatowego z JSA:

# **!!! NIE MOŻNA SKIEROWAĆ PRACY DO POPRAWY !!!**

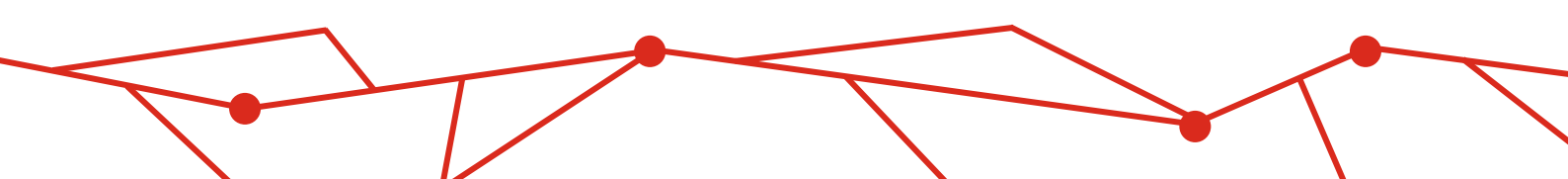

Jeżeli wprowadzone dane są kompletne i poprawne, należy przesłać pracę do JSA za pomocą APD. W tym celu należy przejść do sekcji Antyplagiat.

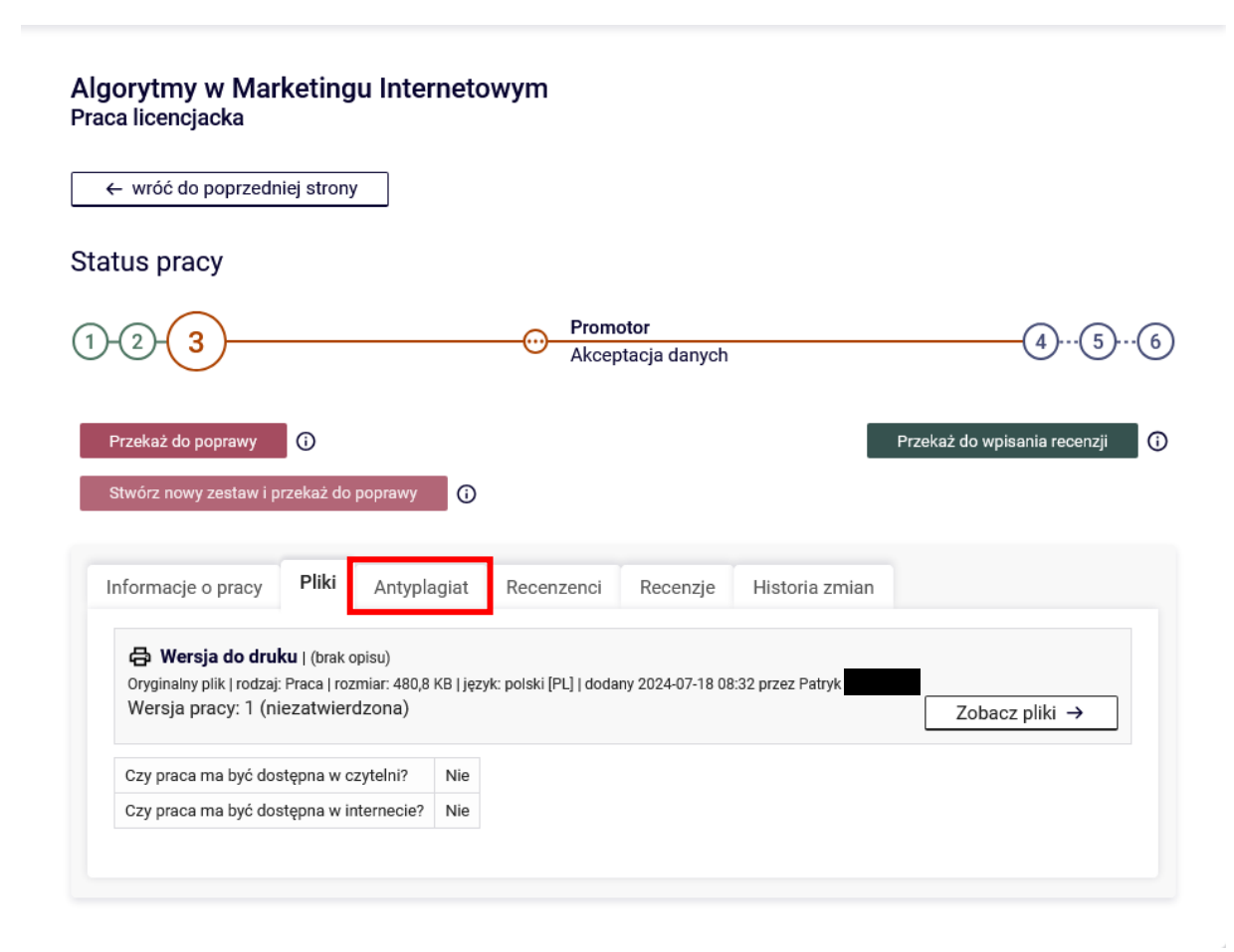

| Algorytmy w Marketingu Interneto<br>Praca licencjacka             | owym                              |                                  |
|-------------------------------------------------------------------|-----------------------------------|----------------------------------|
| ← wróć do poprzedniej strony                                      |                                   |                                  |
| Status pracy                                                      |                                   |                                  |
| 1-2-3                                                             | Promotor     Akceptacja danych    | 456                              |
| Przekaż do poprawy 🛈<br>Stwórz nowy zestaw i przekaż do poprawy 🚯 |                                   | Przekaż do wpisania recenzji (i) |
| Informacje o pracy Pliki Antyplagiat                              | Recenzenci Recenzje Historia zmia | n                                |
| Jednolity System Antyplagiatowy                                   |                                   |                                  |
|                                                                   |                                   | Zarządzanie badaniem             |

W tym miejscu jest dostępna informacja o badaniu pracy.

Aby ją zlecić, należy wybrać język raportu, a następnie nacisnąć przycisk Zleć badanie oraz zatwierdzić operację.

| he  | ania Jednolitym Systemem Antynlagiatov   | A(V)00 |
|-----|------------------------------------------|--------|
| lao | rvtmy w Marketingu Internetowym          | wyiti  |
| J   |                                          |        |
| ÷   | – wróć do pracy                          |        |
|     |                                          |        |
|     |                                          |        |
|     | Ostatni                                  | zestaw |
|     | Ostatni<br>↓ Testowa_praca_dyplomowa.pdf | zestaw |
| 1   | Ostatni                                  | zestaw |

Po poprawnym zleceniu pojawi się stosowny komunikat, a praca zostanie przesłana do JSA.

| ← wróć do poprzedniej                                                                                                 | strony                                                                           |                                       |                                                                            |
|----------------------------------------------------------------------------------------------------|----------------------------------------------------------------------------------|---------------------------------------|----------------------------------------------------------------------------|
| atus pracy                                                                                                    |                                                                                  |                                       |                                                                            |
| )-2-3                                                                                                    |                                                                                  | Promotor     Akceptacja danych        | 45                                                                         |
| Przekaż do poprawy C                                                                                                  | b<br>każ do poprawy 👔                                                            |                                       | Przekaż do wpisania recenzji                                               |
| Informacje o pracy                                                                                                    | Pliki Antyplagiat                                                                | Recenzenci Recenzje                   | Historia zmian                                                             |
| Jednolity System Ar                                                                                                   | ntyplagiatowy                                                                    |                                       |                                                                            |
| Testowa_praca_d     Badanie w toku Badanie może zająć od e-mail. zlecone 20224-07-18 prz: Warsia pracy: 1 (niezatwia) | <b>lyplomowa.pdf</b><br>kilku minut do nawet kilku g<br>ez Małgorzata<br>rdzona) | odzin. Gdy raport będzie gotowy, pron | notorzy pracy otrzymają powiadomienie w wiadomości<br>Zarzadzanie badaniem |

#### Badanie Jednolitym Systemem Antyplagiatowym Algorytmy w Marketingu Internetowym

|   | ← wróć do pracy                                                                                                    |
|---|----------------------------------------------------------------------------------------------------|
|   | Ostatni zestaw                                                                                                    |
| 1 | Testowa_praca_dyplomowa.pdf Badanie w toku Badanie może zająć od kilku minut do nawet kilku godzin. Gdy raport będzie gotowy, promotorzy pracy otrzymają powiadomienie w wiadomości e-mail. zlecone 2024-07-18 przez Małgorzata Sprawdź status badania |

Aby odświeżyć status badania należy nacisnąć przycisk

Sprawdź status badania

Po otrzymaniu raportu, **otrzymamy na maila odpowiednie powiadomienie**, a po zalogowaniu się w sekcji antyplagiat pojawią się raporty do pobrania i zapoznania się.

#### Badanie Jednolitym Systemem Antyplagiatowym Algorytmy w Marketingu Internetowym

| • | - wróć do pracy                                                                                                    |
|---|----------------------------------------------------------------------------------------------------|
|   | Ostatni zestaw                                                                                                    |
|   | ⊎ Testowa_praca_dyplomowa.pdf                                                                                                    |
| 1 | Badanie ukończone<br>zlecone 2024-07-18 przez Małgorzata zaktualizowane 2024-07-18<br>Raport ogólny [pobierz]<br>rozmiar: 215,8 KB   otrzymano 2024-07-18<br>Raport szczegółowy [pobierz]<br>rozmiar: 6,8 MB   otrzymano 2024-07-18 |
|   | Aktualizuj dane pracy w raportach ()                                                                                                    |
|   | Aktualizuj status badania i raporty Zaakceptuj wynik badania                                                                                                    |

Aby zapoznać się z raportami należy nacisnąć [pobierz] przy danym raporcie. Raport zostanie pobrany w formacie PDF, a następnie uruchomiony w domyślnym programie do obsługi plików PDF. Nie jest on zaakceptowany przez promotora.

|                                              |                                  | 1                                                               | Próba n                  | iski Poziom<br>podobie                              | ństwa                             | Wynik niezaakcepto<br>przez promotora                                                                         |
|----------------------------------------------|----------------------------------|-----------------------------------------------------------------|--------------------------|-----------------------------------------------------|-----------------------------------|----------------------------------------------------------------------------------------------------|
| ryka                                         |                                  |                                                                 |                          |                                                     |                                   |                                                                                                    |
| ytuł pracy<br>badaj<br>rzetłumaczony<br>ekst | Algorytmy w Ma                   | rketingu Internetowyr                                           | <b>n</b><br>Analiza      | si Nie                                              |                                   |                                                                                                    |
| utorzy pracy                                 | Imię i Nazwisko<br>Patryk        | Numer albumu                                                    | Typ pracy<br>licencjacka | Jednostka lub ins<br>Państwowa Aka<br>Stosowanych w | itytucja<br>demia Nauk<br>Krośnie | Kierunek studiów<br>Marketing Internetowy,<br>studia stacjonarne                                              |
| romotorzy                                    | Imię i Nazwisko<br>dr Małgorzata | Instytucja<br>Państwowa Akadem<br>Nauk Stosowanych v<br>Krośnie | ia Recenz<br>v           | Imię i<br>enci dr Ma<br>dr Ag                       | Nazwisko<br>Igorzata<br>nieszka   | Instytucja<br>Państwowa Akademia<br>Nauk Stosowanych w<br>Krośnie<br>Państwowa Akademia<br>budy Chorosowach w |
| adane pliki                                  | Testowa_praca_dy                 | /plomowa.pdf                                                    |                          |                                                     |                                   | Krośnie                                                                                                    |
| rupa ustawień<br>adania                      | Państwowa Akader<br>Krośnie      | mia Nauk Stosowanych w                                          |                          |                                                     |                                   |                                                                                                    |
| umer badania<br>ata<br>rzeliczenia           | 59522<br>18.07.2024, 20:08:      | Numer próby                                                     | 59347                    |                                                     | Przekazano prół                   | Dę 18.07.2024, 14:59:40                                                                                       |
|                                              |                                  |                                                                 |                          |                                                     |                                   |                                                                                                    |
|                                              |                                  |                                                                 |                          |                                                     |                                   |                                                                                                    |
|                                              |                                  |                                                                 |                          |                                                     |                                   |                                                                                                    |
|                                              |                                  |                                                                 |                          |                                                     |                                   |                                                                                                    |
|                                              |                                  |                                                                 |                          |                                                     |                                   |                                                                                                    |
|                                              |                                  |                                                                 |                          |                                                     |                                   |                                                                                                    |

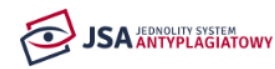

WERSJA DEMO SYSTEMU JSA

PAŃSTWOWA AKADEMIA NAUK STOSOWANYCH W KROŚNIE

Analiza tekstu

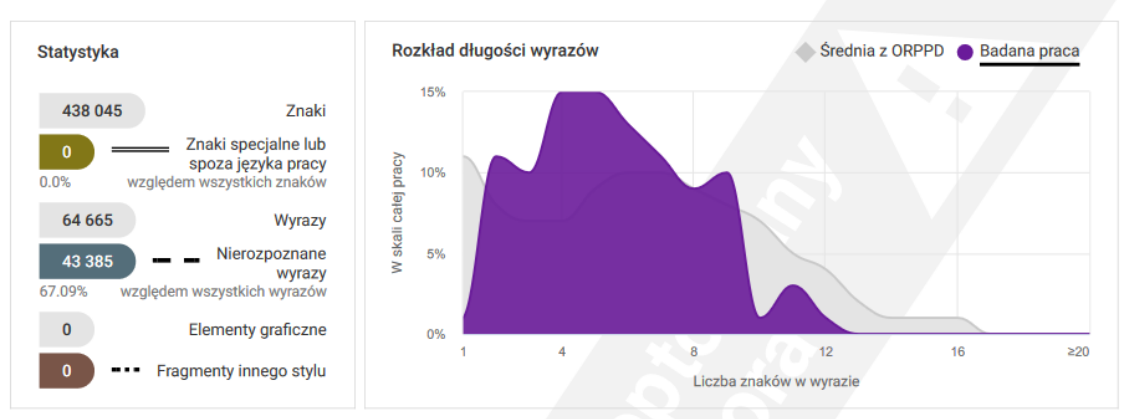

#### Wyniki ogólne

|                   | $\ge$ 40 wyrazów we frazie | ≥ 2               | 20 wyrazów we frazie   | ≥ 10 wyrazów we frazie                             | :          | ≥ 5 wyrazów we frazie  |
|-------------------|----------------------------|-------------------|------------------------|----------------------------------------------------|------------|------------------------|
| <b>59</b><br>fraz | 100% PRP<br>oryginalny     | <b>59</b><br>fraz | 100% PRP<br>oryginalny | 59<br>fraz 100% PRP<br>oryginalny<br>Wynik wiodący | 59<br>fraz | 100% PRP<br>oryginalny |

#### Wyniki szczegółowe

|    |                               | PRP  | dla fraz o za | adanej długo | OSCI |
|----|-------------------------------|------|---------------|--------------|------|
| Nr | Referencyjna baza porównawcza | ≥ 40 | ≥ 20          | ≥ 10         | ≥ 5  |
| 1  | Akty prawne                   | 0%   | 0%            | 0%           | 0%   |
| 2  | Internet                      | 6%   | 6%            | 6%           | 6%   |
| 3  | ORPPD i BPA                   | 94%  | 94%           | 94%          | 94%  |
| 4  | Baza instytucji               | 0%   | 0%            | 0%           | 0%   |
|    |                               |      |               |              |      |

Aby dokonać procesu "wykluczenia" wykrytych wartości, należy zalogować się do JSA i dokonać tej operacji, a następnie w systemie przeliczyć nowy wynik.

| Metryl     | Ka                 |                            |         |            |                                            |            |          |                       |                             |                   |                   |       |                     |                |
|------------|--------------------|----------------------------|---------|------------|--------------------------------------------|------------|----------|-----------------------|-----------------------------|-------------------|-------------------|-------|---------------------|----------------|
| ~ A        | lgorytmy w Ma      | rketingu Internetowyn      | n       |            |                                            |            |          |                       |                             |                   |                   |       |                     |                |
| Analiz     | a tekstu           |                            |         |            |                                            |            |          |                       |                             |                   |                   |       |                     |                |
|            |                    |                            |         |            |                                            |            |          |                       |                             |                   |                   | A     | AKTUALNOŚCI         | CZĘSTE PYTA    |
|            |                    |                            |         |            | ~                                          | Przeliczo  | ono wyni | ik próby o numerze 59 | 347.                        |                   |                   |       |                     |                |
| 64         | 665                |                            |         |            | Wyrazy                                     | cali calej |          |                       |                             |                   |                   |       |                     |                |
| 43         | 385 🛈 -            |                            |         |            | <ul> <li>Nierozpoznane wyrazy</li> </ul>   | N RI       | 5%       |                       |                             |                   |                   |       |                     |                |
| 0          |                    |                            |         |            | Elementy graficzne                         |            | 0%       | 1                     | 1                           |                   |                   |       |                     |                |
| 0          | ) —                |                            |         |            | <ul> <li>Fragmenty innego stylu</li> </ul> |            |          | 4                     | 0                           | Liczba znaków w v | vyrazie           |       | 10                  | Highcharts.com |
| Wyniki     | i ogólne - F<br>≥4 | PRP<br>0 wyrazów we frazie |         |            | ≥ 20 wyrazów we frazie                     | 9          |          |                       | ≥ 10 wyrazów we frazie      |                   |                   | 2     | 5 wyrazów we frazie |                |
|            |                    | 40%                        |         |            | 40%                                        |            |          |                       | <b>40</b> %                 |                   |                   |       | 40%                 |                |
| 59<br>fraz |                    | (100%)                     |         | 59<br>fraz | (100%)                                     |            |          | 59<br>fraz            | ( 100% )<br>Wynik wiodący – |                   | <b>59</b><br>fraz |       | (100%)              |                |
|            |                    |                            |         |            |                                            |            |          |                       |                             |                   |                   |       |                     |                |
| A          | w                  | APD                        | wysła   | ać         | zapytanie                                  | о          | 1        | zaktuali              | zowany                      | raport            | na                | ciska | ając                | przycisk       |
|            | Aktua              | alizuj stat                | us bada | ania       | i raporty                                  |            |          |                       |                             |                   |                   |       |                     |                |

#### Badanie Jednolitym Systemem Antyplagiatowym Algorytmy w Marketingu Internetowym

← wróć do pracy

|   | Ostatni zestaw                                                                                                    |
|---|----------------------------------------------------------------------------------------------------|
| 1 | Testowa_praca_dyplomowa.pdf Badanie ukończone zlecone 2024-07-18 przez Małgorzata j zaktualizowane 2024-07-18 Raport ogólny [pobierz] rozmiar: 215,8 KB   otrzmano 2024-07-18 Raport szczegółotwy [pobierz] rozmiar: 6 8 MB   otrzmano 2024-07-18 |
|   | Aktualizuj dane pracy w raportach (i)<br>Aktualizuj status badania i raporty Zaakceptuj wynik badania                                                                                                    |

Po zaktualizowaniu raporty będą zawierały zaktualizowane dane.

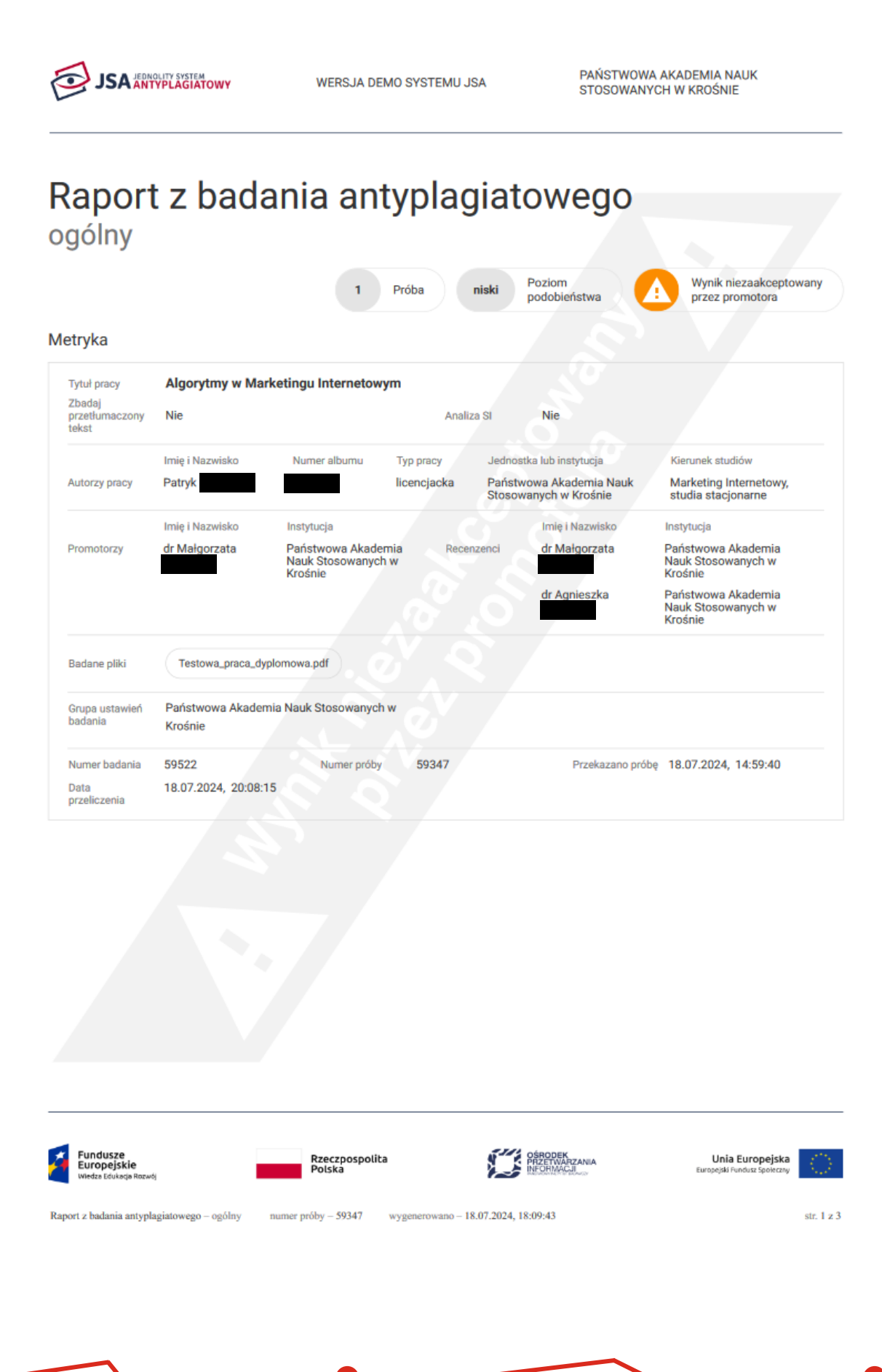

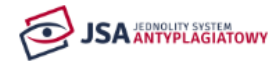

WERSJA DEMO SYSTEMU JSA

PAŃSTWOWA AKADEMIA NAUK STOSOWANYCH W KROŚNIE

#### Analiza tekstu

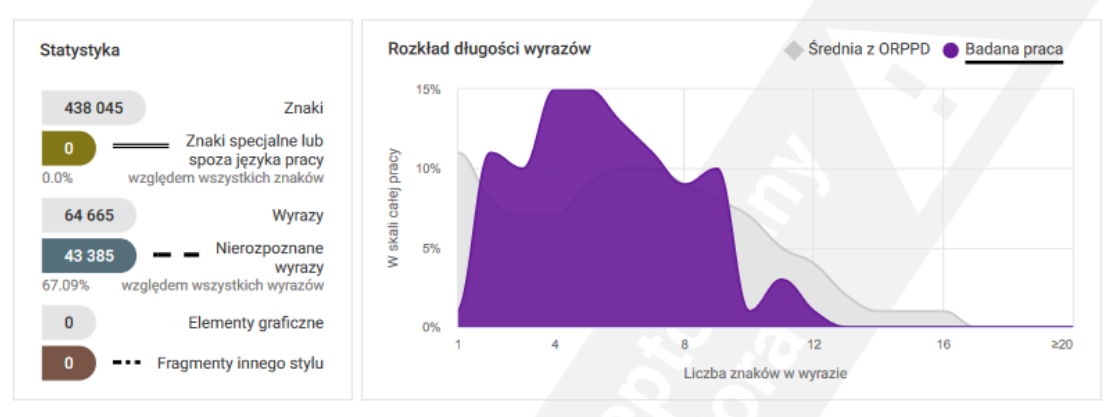

#### Wyniki ogólne

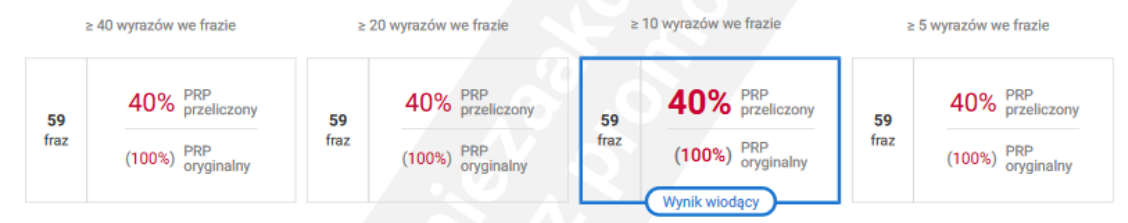

#### Wyniki szczegółowe

| -  |                                                                           | PRP       | dla fraz o za | adanej długo                                   | ości   |
|----|---------------------------------------------------------------------------|-----------|---------------|------------------------------------------------|--------|
| Nr | Referencyjna baza porównawcza                                             | ≥ 40      | ≥ 20          | ≥ 10                                           | ≥ 5    |
| 1  | Akty prawne                                                               | 0%        | 0%            | 0%                                             | 0%     |
|    |                                                                           | 4%        | 4%            | 4%                                             | 4%     |
| 2  | Internet                                                                  | (6%)      | (6%)          | (6%)                                           | (6%)   |
|    |                                                                           | 36%       | 36%           | 36%                                            | 36%    |
| 3  | ORPPD i BPA                                                               | (94%)     | (94%)         | (94%)                                          | (94%)  |
| 4  | Baza instytucji                                                           | 0%        | 0%            | 0%                                             | 0%     |
|    |                                                                           |           |               |                                                |        |
|    |                                                                           |           |               |                                                |        |
| Á  | Fundusze Rzeczpospolita Polska OŚRODEK Przetrwarza Wiedza Edukacja Rozwój | NIA<br>27 | U<br>Europe   | I <b>nia Europejsi</b><br>jski Fundusz Społecz | ka (1) |

Raport z badania antyplagiatowego - ogólny numer próby - 59347 wygenerowano - 18.07.2024, 18:09:43

str. 2 z 3

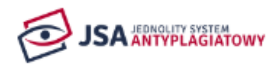

WERSJA DEMO SYSTEMU JSA

PAŃSTWOWA AKADEMIA NAUK STOSOWANYCH W KROŚNIE

#### Wnioski

| Promotor (opiekun) po zapoznaniu się z wynikiem szczegółowych porównań stwierdza, że:                    |                                                                                                    |  |  |  |  |  |  |  |  |
|----------------------------------------------------------------------------------------------------|----------------------------------------------------------------------------------------------------|--|--|--|--|--|--|--|--|
| Praca<br>Antyp                                                                                           | praca nie wskazuje istotnych podobieństw wykrytych w ramach weryfikacji przez Jednolity System<br>Antyplagiatowy;    |  |  |  |  |  |  |  |  |
| 🔲 praca zawiera istotne podobieństwa wykryte w ramach weryfikacji przez Jednolity System Antyplagiatowy; |                                                                                                    |  |  |  |  |  |  |  |  |
| Za zgodą į                                                                                               | Za zgodą promotora (opiekuna) pracy, poniższe zapożyczenia nie zostały wliczone do wyników badania antyplagiatowego: |  |  |  |  |  |  |  |  |
| Nr                                                                                                    | Powód wykluczenia                                                                                                    |  |  |  |  |  |  |  |  |
| 2.1.1                                                                                                    | cytat                                                                                                    |  |  |  |  |  |  |  |  |
| 3.1.1                                                                                                    | Cytat z poprawnym wskazaniem źródła                                                                                  |  |  |  |  |  |  |  |  |
| 3.1.2                                                                                                    | Cytat z poprawnym wskazaniem źródła                                                                                  |  |  |  |  |  |  |  |  |
| 3.1.3                                                                                                    | Cytat z poprawnym wskazaniem źródła                                                                                  |  |  |  |  |  |  |  |  |
| 3.1.4                                                                                                    | Cytat z poprawnym wskazaniem źródła                                                                                  |  |  |  |  |  |  |  |  |
| 3.1.5                                                                                                    | Cytat z poprawnym wskazaniem źródła                                                                                  |  |  |  |  |  |  |  |  |
| 3.3.1                                                                                                    | cytat                                                                                                    |  |  |  |  |  |  |  |  |
| 3.3.2                                                                                                    | cytat                                                                                                    |  |  |  |  |  |  |  |  |
| 3.3.3                                                                                                    | cytat                                                                                                    |  |  |  |  |  |  |  |  |
| 3.3.4                                                                                                    | cytat                                                                                                    |  |  |  |  |  |  |  |  |
| 3.3.5                                                                                                    | cytat                                                                                                    |  |  |  |  |  |  |  |  |
| 3.3.6                                                                                                    | cytat                                                                                                    |  |  |  |  |  |  |  |  |
| 3.3.7                                                                                                    | cytat                                                                                                    |  |  |  |  |  |  |  |  |
| 3.3.8                                                                                                    | cytat                                                                                                    |  |  |  |  |  |  |  |  |
| 3.3.9                                                                                                    | cytat                                                                                                    |  |  |  |  |  |  |  |  |
| 3.3.10                                                                                                   | cytat                                                                                                    |  |  |  |  |  |  |  |  |
| 3.3.11                                                                                                   | cytat                                                                                                    |  |  |  |  |  |  |  |  |
| 3.3.12                                                                                                   | cytat                                                                                                    |  |  |  |  |  |  |  |  |
| 3.3.13                                                                                                   | cytat                                                                                                    |  |  |  |  |  |  |  |  |
| 3.3.14                                                                                                   | cytat                                                                                                    |  |  |  |  |  |  |  |  |
| 3.3.15                                                                                                   | cytat                                                                                                    |  |  |  |  |  |  |  |  |
| 3.4.1                                                                                                    | Cytat z poprawnym wskazaniem źródła                                                                                  |  |  |  |  |  |  |  |  |
| 3.5.1                                                                                                    | cytat                                                                                                    |  |  |  |  |  |  |  |  |
| 3.5.2                                                                                                    | cytat                                                                                                    |  |  |  |  |  |  |  |  |
| 3.5.3                                                                                                    | cytat                                                                                                    |  |  |  |  |  |  |  |  |
| 3.5.4                                                                                                    | cytat                                                                                                    |  |  |  |  |  |  |  |  |
| 3.5.5                                                                                                    | cytat                                                                                                    |  |  |  |  |  |  |  |  |
| 3.5.6                                                                                                    | cytat                                                                                                    |  |  |  |  |  |  |  |  |
|                                                                                                    |                                                                                                    |  |  |  |  |  |  |  |  |
|                                                                                                    |                                                                                                    |  |  |  |  |  |  |  |  |

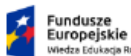

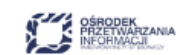

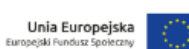

Raport z badania antyplagiatowego – ogólny numer próby – 59347

Rzeczpospolita Polska

str. 4 z 5

Jeżeli po badaniu okaże się, że przesłane dane są błędne (np. literówka w tytule), należy wprowadzić poprawkę, a do JSA przesłać poprawione dane, naciskając przycisk Aktualizuj dane pracy w raportach (najlepiej zrobić to przed akceptacją wyniku).

#### Badanie Jednolitym Systemem Antyplagiatowym Algorytmy w Marketingu Internetowym

|   | Ostatni zestaw                                                                                                    |
|---|----------------------------------------------------------------------------------------------------|
|   | ⊎ Testowa_praca_dyplomowa.pdf                                                                                                    |
| 1 | Badanie ukończone         zlecone 2024-07-18 przez Małgorzata         Raport ogólny [pobierz]         rozmiar: 216,9 KB   otrzymano 2024-07-18         Raport szczegółowy [pobierz]         rozmiar: 6,8 MB   otrzymano 2024-07-18         Aktualizuj dane pracy w raportach         Aktualizuj status badania i raporty         Zaakceptuj wynik badania |

Jeżeli promotor akceptuje raport, w APD należy nacisnąć przycisk

Zaakceptuj wynik badania

#### Badanie Jednolitym Systemem Antyplagiatowym Algorytmy w Marketingu Internetowym

← wróć do pracy

|   | Ostatni zestaw                                                                                                    |  |  |  |  |  |  |  |  |
|---|----------------------------------------------------------------------------------------------------|--|--|--|--|--|--|--|--|
|   | لعtestowa_praca_dyplomowa.pdf                                                                                                    |  |  |  |  |  |  |  |  |
| 1 | Badanie ukończone<br>zlecone 2024-07-18 przez Małgorzata zatuali zaktualizowane 2024-07-18<br>Raport ogólny [pobierz]<br>rozmiar: 216,9 KB   otrzymano 2024-07-18<br>Raport szczegółowy [pobierz]<br>rozmiar: 6,8 MB   otrzymano 2024-07-18 |  |  |  |  |  |  |  |  |
|   | Aktualizuj dane pracy w raportach 🕜                                                                                                    |  |  |  |  |  |  |  |  |
|   | Aktualizuj status badania i raporty Zaakceptuj wynik badania                                                                                                    |  |  |  |  |  |  |  |  |

Po wykonaniu tej operacji, raporty będą zawierały informację o akceptacji przez promotora.

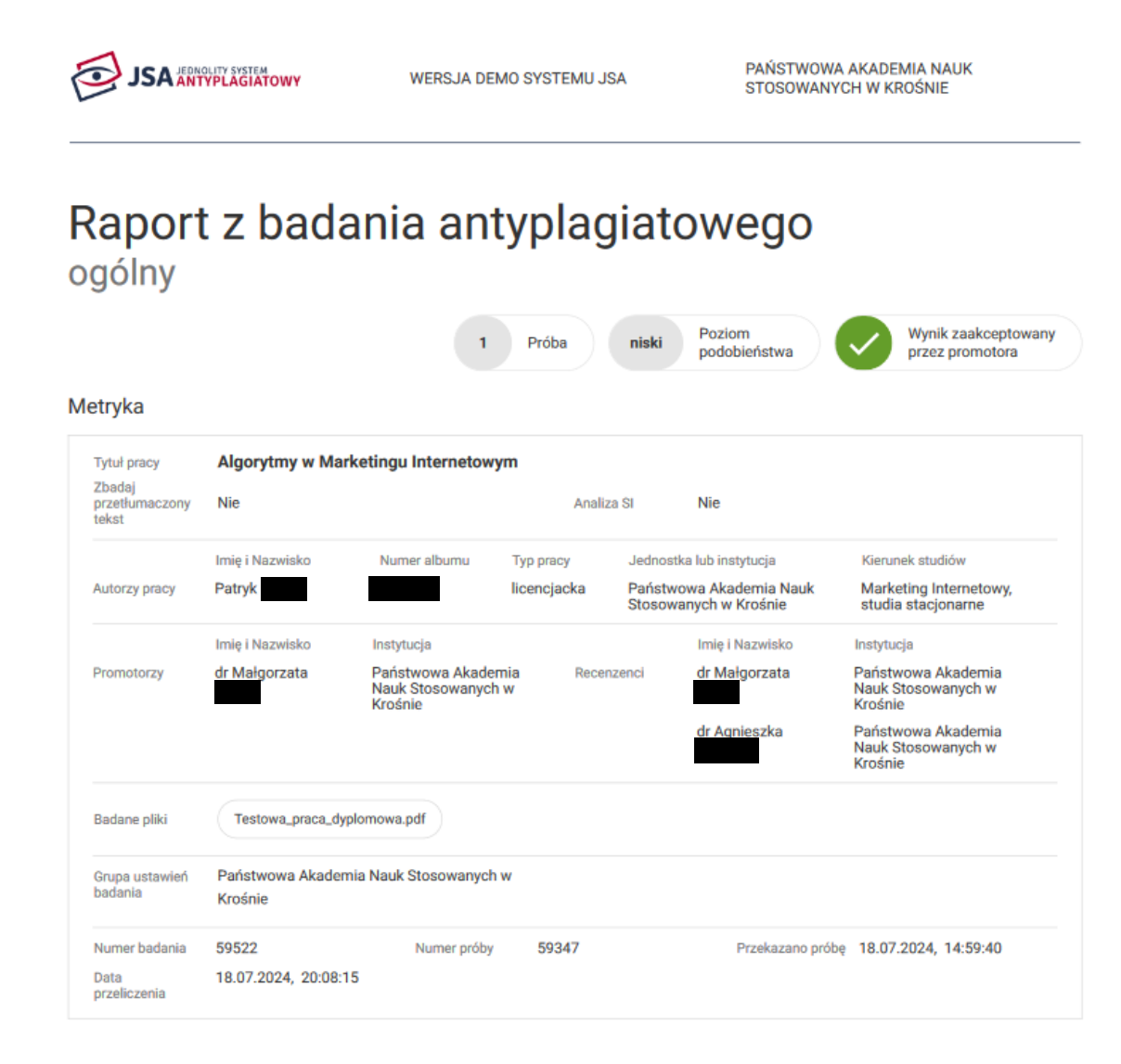

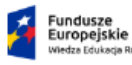

Rzeczpospolita Polska

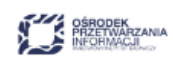

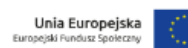

Raport z badania antyplagiatowego - ogólny

numer próby - 59347 wygenerowa

wygenerowano - 18.07.2024, 18:17:49

str. 1 z 5

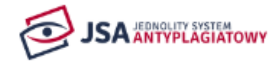

WERSJA DEMO SYSTEMU JSA

#### Analiza tekstu

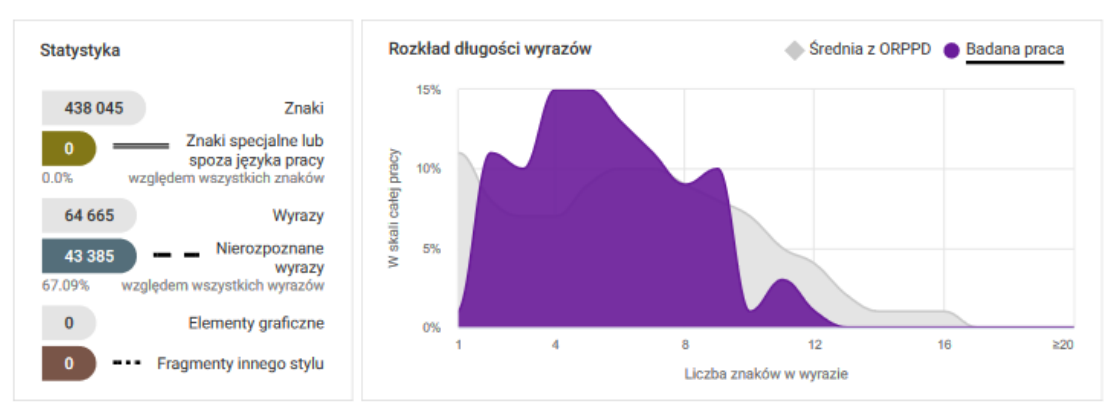

#### Wyniki ogólne

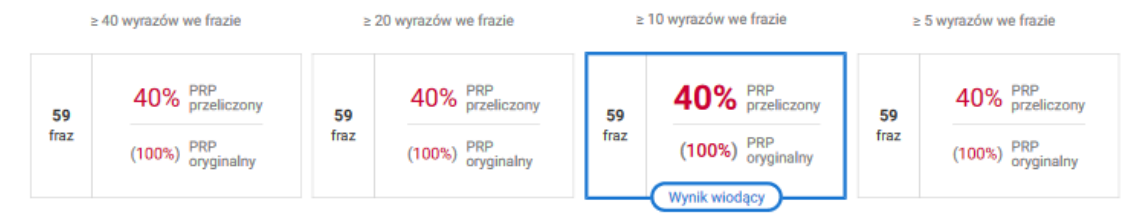

#### Wyniki szczegółowe

| -  | •                                                        | PRF          | dla fraz o z      | adanej długo                                | ości         |
|----|----------------------------------------------------------|--------------|-------------------|---------------------------------------------|--------------|
| Nr | Referencyjna baza porównawcza                            | ≥ 40         | ≥ 20              | ≥ 10                                        | ≥ 5          |
| 1  | Akty prawne                                              | 0%           | 0%                | 0%                                          | 0%           |
| 2  | Internet                                                 | 4%           | <b>4%</b><br>(6%) | <b>4%</b><br>(6%)                           | 4%<br>(6%)   |
| 3  | ORPPD I BPA                                              | 36%<br>(94%) | 36%<br>(94%)      | <b>36%</b><br>(94%)                         | 36%<br>(94%) |
| 4  | Baza instytucji                                          | 0%           | 0%                | 0%                                          | 0%           |
|    |                                                          |              |                   |                                             |              |
|    |                                                          |              |                   |                                             |              |
| 1  | Fundusze Rzeczpospolita Przetwarzan Polska Polska Polska | A,           | U<br>Europe       | <b>nia Europejs</b><br>jski Fundusz Społeci | ka<br>my     |

Raport z badania antyplagiatowego - ogólny numer próby - 59347 wygenerowano - 18.07.2024, 18:17:49

str. 2 z 5

#### Tak samo w JSA

| ← 1                  | > Badania > Raport > Algorytmy w Market | ingu Internet | owym                                        |              |     |      |     |                     |                 |                 |        |                         |                                |
|----------------------|-----------------------------------------|---------------|---------------------------------------------|--------------|-----|------|-----|---------------------|-----------------|-----------------|--------|-------------------------|--------------------------------|
| Rap                  | ort                                     |               |                                             |              |     |      |     | 1 Prót              | niski           | Poziom podobie  | eństwa | Wynik zaa<br>przez pror | kceptowany<br>notora           |
| Metryka              |                                         |               |                                             |              |     |      |     |                     |                 |                 |        |                         |                                |
| ✓ Algo               | orytmy w Marketingu Internetowym        |               |                                             |              |     |      |     |                     |                 |                 |        |                         |                                |
| Analiza <sup>-</sup> | tekstu                                  |               |                                             |              |     |      |     |                     |                 |                 |        |                         |                                |
|                      |                                         |               |                                             |              |     |      |     |                     |                 |                 | A      | AKTUALNOŚCI             | CZĘSTE PYTAN                   |
| 0                    | •                                       |               | Znaki specjalne lub<br>spoza języka pracy   | pracy        | 10% |      |     |                     |                 |                 |        |                         |                                |
| 64 64<br>43 38       | 85<br>©                                 |               | Wyrazy - Nierozpoznane wyrazy               | W skali cale | 5%  |      |     |                     |                 |                 |        |                         |                                |
| 0                    |                                         |               | Elementy graficzne — Fragmenty innego stylu |              | 0%  |      | 4   | 1<br>8              | Liczba znaków v | 12<br>r wyrazie | •      | 16                      | ● ● †<br>≥20<br>Highcharts.com |
| Wyniki o             | gólne - PRP                             |               |                                             |              |     |      |     |                     |                 |                 |        |                         |                                |
|                      | ≥ 40 wyrazów we frazie                  |               | ≥ 20 wyrazów we frazie                      |              |     |      | ≥1( | 0 wyrazów we frazie |                 | _               | 2      | 5 wyrazów we frazie     |                                |
| 59                   | 40%                                     | 59            | 40%                                         |              |     | 59   |     | 40%                 |                 | 59              |        | 40%                     |                                |
| fraz                 | (100%)                                  | fraz          | (100%)                                      |              |     | fraz |     | ( 100% )            |                 | fraz            |        | (100%)                  |                                |

#### UWAGA!!!

Jeżeli podczas operacji ponownego pobrania raportu z "wkluczeniami" lub podczas akceptacji pojawią się problemy (np. strona długo wykonuje operację lub pojawi się błąd), zaleca się wrócić do poprzedniej strony i ją odświeżyć. Jeżeli operacja ta nie spowoduje zamierzonego efektu, należy skontaktować się z administratorem.

Jeżeli wynik badania jest poprawny i pozostałe dane także, można zaakceptować dane i przesłać pracę

do recenzji. W tym celu należy nacisnąć przycisk Przekaż do wpisania recenzji i potwierdzić operację w oknie.

| aca licencjacka                                                                                                    |                               |                |                              |
|----------------------------------------------------------------------------------------------------|-------------------------------|----------------|------------------------------|
| ← wróć do poprzedniej strony                                                                                                    |                               |                |                              |
| atus pracy                                                                                                    |                               |                |                              |
| )-2-3-                                                                                                    | Promotor<br>Akceptacja danych |                | 4)(5)(                       |
| Przekaż do poprawy                                                                                                    |                               |                | Przekaż do wpisania recenzji |
| Stwórz nowy zestaw i przekaż do poprawy 🕜                                                                                         |                               |                |                              |
| Informacje o pracy Pliki Antyplagiat                                                                                              | Recenzenci Recenzje           | Historia zmian |                              |
| Jednolity System Antyplagiatowy                                                                                                   |                               |                |                              |
| لع Testowa_praca_dyplomowa.pdf                                                                                                    |                               |                |                              |
| Wynik zaakceptowany<br>zlecone 2024-07-18 przez Małgorzata<br>Raport ogólny [pobierz]<br>rozmiar: 218,9 KB   otrzymano 2024-07-18 | alizowane 2024-07-18          |                |                              |
| Raport szczegółowy <b>[pobierz]</b><br>rozmiar: 7,1 MB   otrzymano 2024-07-18                                                     |                               |                |                              |
| Warsia pracy: 1 (piazatwiardzona)                                                                                                 |                               |                | 7                            |

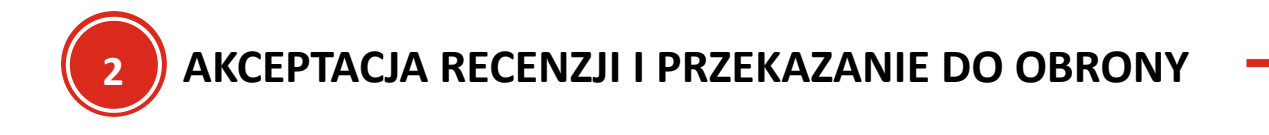

Jeżeli wszystkie recenzje zostaną napisane, należy przekazać pracę do obrony. Na maila zostanie przesłane stosowne powiadomienie.

W "Moje APD" takie prace będą oczekiwać w zadaniu: "Zatwierdź pracę"

#### Moje prace i zadania

| Ta strona zawiera podgląd czekających na Ciebie zadań,<br>egzaminów i propozycji tematów prac dyplomowych. Za<br>zależności od Twojej roli i rodzaju czynności do wykonar | Ta strona zawiera podgląd czekających na Ciebie zadań, Twoich prac, nadchodzących egzaminów i propozycji tematów prac dyplomowych. Zadania i prace pogrupowane są w zależności od Twojej roli i rodzaju czynności do wykonania.<br>Więcej 🗸 |  |  |  |  |  |  |  |
|----------------------------------------------------------------------------------------------------|----------------------------------------------------------------------------------------------------|--|--|--|--|--|--|--|
| Moja strona w katalogu                                                                                                    |                                                                                                    |  |  |  |  |  |  |  |
| Prace dyplomowe                                                                                                    | Zadania                                                                                                    |  |  |  |  |  |  |  |
| 2 Promotor                                                                                                    | Zatwierdź pracę                                                                                                    |  |  |  |  |  |  |  |
| Algorytmy w Marketingu Internetowym<br>Patryk                                                                                                    | Algorytmy w Marketingu Internetowym<br>Patryk                                                                                                    |  |  |  |  |  |  |  |
| <u>Pokaż wszystkie</u>                                                                                                    | Pokaż wszystkie                                                                                                    |  |  |  |  |  |  |  |

Aby przejść do czynności, należy nacisnąć na temat pracy

| Moje prace i zadania                                                                                                    |                                               |
|----------------------------------------------------------------------------------------------------|-----------------------------------------------|
| ↓ Ta strona zawiera podgląd czekających na Ciebie zadań, Twoich prac, nadchodzących egzaminów i propozycji tematów prac dyplomowych. Zadania i prace pogrupowane są w zależności od Twojej roli i rodzaju czynności do wykonania. Więcej ∨ |                                               |
| Moja strona w katalogu                                                                                                    |                                               |
| Prace dyplomowe                                                                                                    | Zadania                                       |
| Promotor                                                                                                    | Zatwierdź pracę                               |
| Algorytmy w Marketingu Internetowym<br>Patryk                                                                                                    | Algorytmy w Marketingu Internetowym<br>Patryk |
| <u>Pokaż wszystkie</u>                                                                                                    | Pokaż wszystkie                               |

Na stronie pojawią się recenzje, z którymi można się zapoznać.

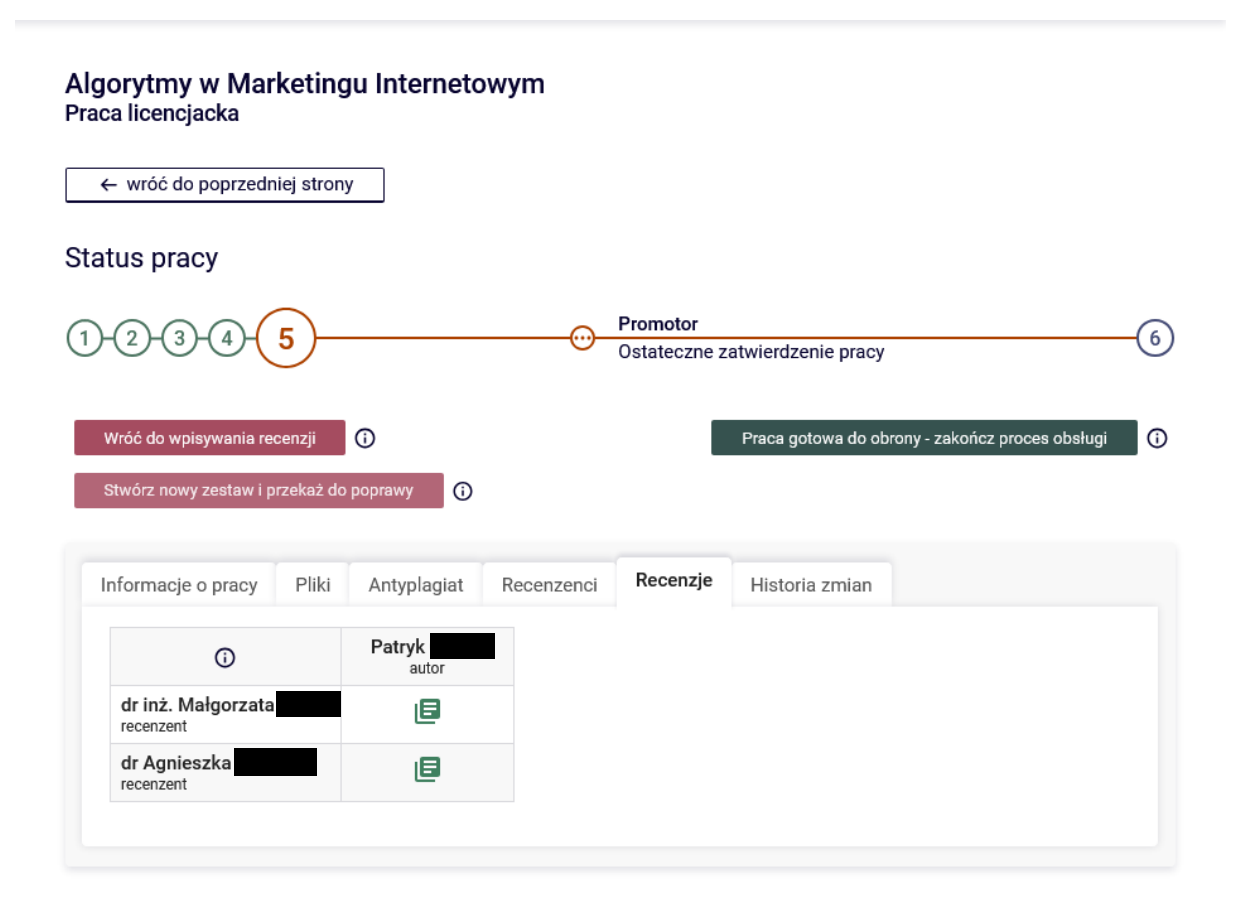

#### UWAGA!!!

Należy zapoznać się z wystawionymi przez recenzentów ocenami z pracy, ponieważ mogą pojawić się oceny niedostateczne. W takim przypadku należy zgłosić to Kierownikowi Zakładu, który zgłasza to Dyrektorowi Instytutu i powołuje drugiego recenzenta. Po wprowadzeniu drugiego recenzenta przez pracownika sekretariatu do systemu USOS, należy przywrócić pracę do wpisania brakującej recenzji.

Aby zaakceptować pracę i przekazać do obrony, należy nacisnąć przycisk Praca gotowa do obrony - zakończ proces obsługi i zatwierdzić operację.

#### Algorytmy w Marketingu Internetowym Praca licencjacka

← wróć do poprzedniej strony Status pracy Promotor 5 6 (1 2 3 4 -00 Ostateczne zatwierdzenie pracy Praca gotowa do obrony - zakończ proces obsługi Wróć do wpisywania recenzji () (j) 0 Informacje o pracy Pliki Antyplagiat Recenzenci Recenzje Historia zmian Patryk autor () dr inż. Małgorzata recenzent E dr Agnieszka recenzent E

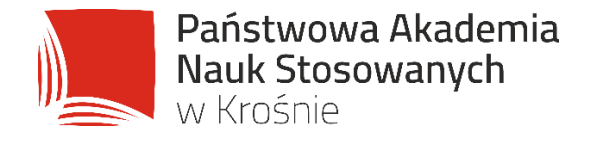

# WSPÓLNIE KSZTAŁTUJEMY UNIWERSUM PRZYSZŁOŚCI